## - 覧表示画面 右クリックメニューの詳細

ストックボードでは、**画面上で右クリック**をすると様々な設定ができる右クリックメニューが表示されます。

| Nev | 75 部 始値像下降半 15:26 | 1 11 | u +4:   |
|-----|-------------------|------|---------|
| 1   |                   |      | 2 3     |
|     | 小一下衣小             |      | at la   |
|     | 一見衣小              |      | 0.0     |
| 1   | 77-1衣示            |      | 00      |
|     | 新しいりわれりでチャート表示    | E F  | 00      |
|     | 企業情報表示            |      | 00      |
| 2   | 関連ニュース表示          |      | 00      |
| 2   | ★-ムページ表示          |      | 00      |
| 2   | 75-1/停止           |      | 00      |
| 1   | 選択銘柄の消去           |      | 00      |
| 8   | 全銘板選択             |      | 00      |
| 4   |                   |      | 00      |
| 4   | ゴ朝光朝に声す           |      | 00      |
| 4   | 「防死」へにに戻り         |      | 00      |
| 2   | 順番で元に戻り           |      | 00      |
| C   | 列幅で元に戻り           |      | 00      |
|     | 列を削除              | ÷    |         |
|     | 列を表示              | ×    |         |
|     | 色調変更              | ×    |         |
|     | フォントサイズの変更        | ×    |         |
|     | フォントスタイルの変更       | ÷    |         |
|     | 行の高さ変更            | ×    |         |
|     | 項番説明方法変更          | •    |         |
|     | ダブルクリック時の動作設定     | ×    |         |
|     | データをCSVで保存        |      |         |
|     | 白刷                |      | 1 1 1 1 |
|     | プリンター設定           |      | 3.25)   |
| •   | マージン設定            |      |         |
| 10  |                   |      |         |

**ボード表示**…選択銘柄(複数可)をボード表示(登録には影響なし) ー覧表示…選択銘柄(複数可)を一覧表示(登録には影響なし) チャート表示…選択銘柄をチャート表示(ダブルクリックでもOK) 新しいウィンドウでチャート表示…選択銘柄を別画面でチャート表示 企業情報表示…選択銘柄の財務・業績を表示 関連ニュース表示…選択銘柄のニュースを表示 ★-ムページ表示…選択銘柄のホームページを表示 **75-ム停止**…アラート機能で鳴っている音を消します **選択銘柄の消去**…選択銘柄を画面から消去(登録には影響なし) 全銘柄選択…全表示銘柄を選択状態にします 全銘柄消去…全表示銘柄を画面から消去(登録には影響なし) 初期状態に戻す…すべての表示形式をリセットします 順番を元に戻す…「前日比」や「出来高」等の各項目をドラッグして 自由に並び替えできますが、その並び順を初期状態に戻します 列幅を元に戻す…「銘柄名」や「現在値」等の各項目の枠線を左右 にドラッグするとその横幅を伸縮できますが、その横幅を初期状態に 戻します

**列を削除**…不要な表示項目を非表示にします

**列を表示**…非表示項目(前日比率,前日終値,売買代金,約定数,VWAP,PER,PBR,ROE,配当利回り,始値上昇率等)を表示 ※表示すると画面右端に追加されますが、項目をドラッグして自由に 並び替えできます。

色調変更…画面の背景色を黒 or 白に変更

**フォントサイズの変更**…文字の大きさを変更

7ォントスタイルの変更…文字の太さを変更

行の高さ変更…行の間隔を変更

項番説明方法変更…値付き状況の表示形式の変更

**ダブルクリック時の動作設定**…選択銘柄をダブルクリックした時の動作の割

当を設定。初期設定は日足チャートを表示

データを CSV で保存…表示データを CSV でファイル保存

印刷…表示画面の印刷

プリンター設定…プリンターの設定画面を呼出

マージン設定…印刷時の余白を設定(全画面共通)